#### COMPLEMENT AU TUTORIEL D'INSCRIPTION

### **Etape 1 : Bienvenue sur le site d'inscription :)**

# **Etape 2 : CREEZ VOTRE COMPTE ADHERENT**

| Accueil CCSA Etoiles Rouges |                                                                                                 |                          | Se connecter                                                                       | Créer un compte |
|-----------------------------|-------------------------------------------------------------------------------------------------|--------------------------|------------------------------------------------------------------------------------|-----------------|
| Accele Inscriptions Cuby    | Action "Tombola"<br>12/09/2023<br>Comme par le passé, vous avez la<br>possibilité de bénéficier | Dossier<br>d'inscription | Renseignements<br>11/09/2023<br>Avant de vous inscrire à un de nos cours,<br>merci |                 |
|                             | CALENDRI                                                                                        | ER DES ACTIVITÉS         |                                                                                    |                 |

Les cases avec \* sont obligatoires

Le mot de passe doit comporter au moins 6 caractères. Pour valider la création de votre compte, cliquez sur CREER en bas de page

vous cies sur le point de creer le compte de voue familie.

| WILLIS                                | Code postal            |
|---------------------------------------|------------------------|
|                                       | 75000                  |
| * Prénom                              | * Ville                |
| Bruce                                 | Paris                  |
| * Genre                               | * Numéro de téléphone  |
| Masculin 🗸                            | 00.00.00.00.00         |
| * Date de naissance                   | * Adresse e-mail:      |
| 14 <b>v</b> 03 <b>v</b> 1956 <b>v</b> | bruce.willis@gmail.com |
| Département de naissance              | * Mot de passe :       |
| Entrez le code postal                 |                        |
| Ville de naissance                    | * Vérification :       |
|                                       |                        |
| Ville de naissance                    |                        |
| Ville de naissance * Adresse          |                        |

Votre compte est créé:)

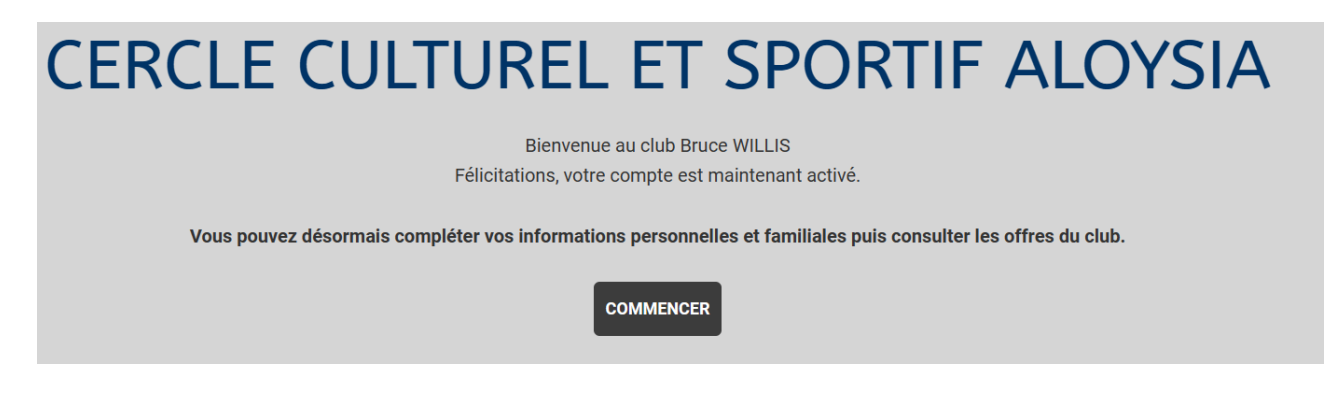

Cliquez sur COMMENCER. Vous accéderez à nouveau à la page d'accueil de notre site.

#### **ETAPE 3 : AJOUTEZ LES MEMBRES DE VOTRE FAMILLE**

Pour ce faire, rendez vous sur votre profil

| Etoiles Rouges |                                                                              |         |                                          | Bonjour Bruce WILLIS - | 📜 Panier |
|----------------|------------------------------------------------------------------------------|---------|------------------------------------------|------------------------|----------|
| j              |                                                                              |         |                                          | Profil et inscriptions |          |
| ons- Club-     |                                                                              |         |                                          | Mes paiements          |          |
|                |                                                                              |         |                                          | Mot de passe           |          |
| *****          | Action "Tombola"                                                             |         | Renseignements                           | Déconnexion            |          |
| BOLA           | 12/09/2023<br>Comme par le passé, vous avez la<br>অবস্থা আজি বাব প্রজিয়াত ক | Dossier | 11/09/2023<br>Avant de vous inscrire à u | un de nos cours,       |          |
|                |                                                                              |         |                                          |                        |          |
|                |                                                                              |         |                                          |                        |          |
|                |                                                                              |         |                                          |                        |          |

Cliquez sur « Ajouter une personne » . Pour ajouter plusieurs personnes, renouvelez la manip.

| Mon profil  Mes inscriptions                              | € Mes paiements 6 Mot de passe S Contacter le club |
|-----------------------------------------------------------|----------------------------------------------------|
| 1 Mo maximum (jpeg, gif, png ou tiff)<br>* Nom de famille | Ma Famille                                         |
| * Prénom<br>Bruce                                         |                                                    |

#### **ETAPE 4 : IMPORTEZ VOS DOCUMENTS**

Les documents **<u>obligatoires</u>** à l'inscription se trouvent sous l'onglet « Inscriptions - activités annuelles»).

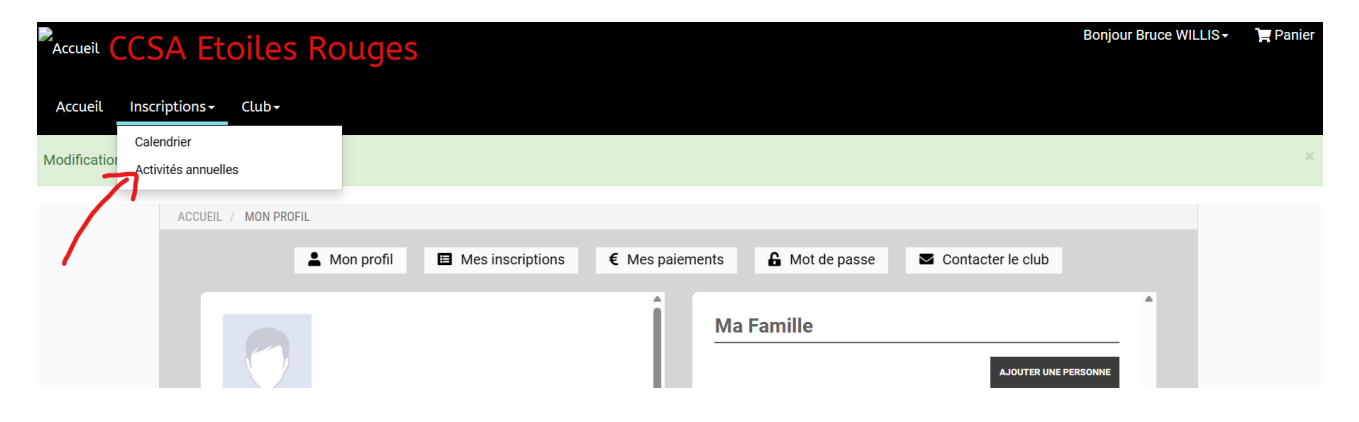

Cliquez sur l'activité souhaitée, puis choisissez un cours.

| Activité ~                    | r                   |  |
|-------------------------------|---------------------|--|
| Activité                      |                     |  |
| Danse                         |                     |  |
| Danse Hip-Hop                 |                     |  |
| FuZion Crew                   |                     |  |
| HIT - renforcement musculaire | ACTIVITÉS ANNUELLES |  |
| Red Star Crew                 |                     |  |
|                               | Saison 2023/2024    |  |

#### Cliquez ensuite sur « En savoir plus »

|                                                          | ACTIVITÉS ANNI  | JELLES        |
|----------------------------------------------------------|-----------------|---------------|
|                                                          | Saison 2023/202 | 14            |
| Nom : Danse                                              |                 |               |
| Catégorie: Ouverte à tous                                |                 |               |
| Mardi                                                    | 17h30 à 18h15   | Céram         |
| Céram : rue de Betschdorf - SOUFFLENHEIM                 |                 |               |
| 12 place(s) disponible(s)<br><i>Offre #<b>106747</b></i> |                 | 95.00 €       |
| + En savoir                                              | plus            | > Inscription |

Téléchargez le questionnaire de santé et l'attestation d'assurance, puis complétez les.

# <u>ATTENTION</u>: pour toute inscription, le questionnaire de santé et l'attestation d'assurance doivent être téléchargés dans votre espace personnel. Sans cela, vous ne pourrez pas vous inscrire.

Nous vous rappelons également que si vous répondez par OUI à l'une des questions, un certificat médical vous sera obligatoirement demandé.

Par ailleurs pour l'activité HIIT (renforcement musculaire) le certificat médical est OBLIGATOIRE

| ACTIVI                                                       | TÉS ANNUELLES                             |
|--------------------------------------------------------------|-------------------------------------------|
| S                                                            | aison 2023/2024                           |
| Nom : Danse                                                  |                                           |
| Catégorie: Ouverte à tous                                    |                                           |
| Document(s): 🖺 Questionnaire de santé MINEUR 23-24.jpg 🗎 Att | estation Assurance complémentaire net.pdf |
| Mardi 17h30 à 18h15                                          | Céram                                     |
| Céram : rue de Betschdorf - SOUFFLENHEIM                     |                                           |
| 2 place(s) disponible(s)                                     | 95.00 €                                   |
|                                                              |                                           |

Une fois complétés et scannés ou photographiés, ces documents sont à déposer dans votre espace personnel.

Pour ce faire, cliquez sur votre profil

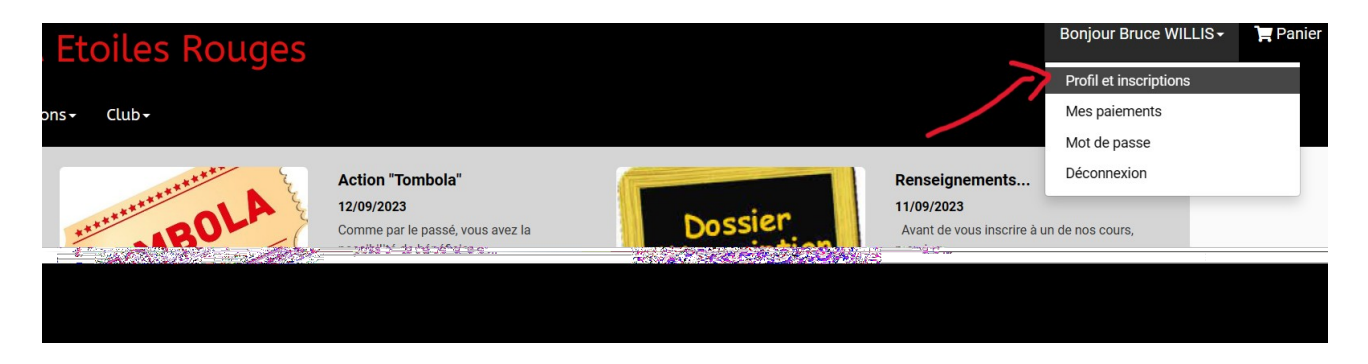

Puis déposez votre questionnaire de santé (ou certificat médical) et votre attestation d'assurance.

| Entrez le code postal                                                                                                    | AJOUTER UNE ENTREPRISE                                                                                                    |
|----------------------------------------------------------------------------------------------------|----------------------------------------------------------------------------------------------------|
| Ville de naissance                                                                                                    |                                                                                                    |
| Ville de naissance                                                                                                    |                                                                                                    |
| * Genre                                                                                                    |                                                                                                    |
| Masculin ~                                                                                                    |                                                                                                    |
| * Nationalité                                                                                                    |                                                                                                    |
| FRANCE                                                                                                    | • · · · · · · · · · · · · · · · · · · ·                                                                                                    |
|                                                                                                    |                                                                                                    |
|                                                                                                    |                                                                                                    |
|                                                                                                    |                                                                                                    |
| Mon certificat médical et questionnaire                                                                                                    | de Mon espace personnel de documents                                                                                                    |
| Mon certificat médical et questionnaire<br>santé                                                                                                    | de Mon espace personnel de documents visibles par le club                                                                                                    |
| Mon certificat médical et questionnaire<br>santé                                                                                                    | de Mon espace personnel de documents visibles par le club                                                                                                    |
| Mon certificat médical et questionnaire<br>santé                                                                                                    | de Mon espace personnel de documents<br>visibles par le club<br>(taille maximum par document: 2Mo)                                                                                                    |
| Mon certificat médical et questionnaire<br>santé<br>Choisir un fichier Aucun fichier n'a été sélectionné                                                                                       | de<br>Mon espace personnel de documents<br>visibles par le club<br>(taille maximum par document: 2Mo)<br>0 / 10 Mo d'espace famille utilisé                                                              |
| Mon certificat médical et questionnaire<br>santé<br>Choisir un fichier Aucun fichier n'a été sélectionné<br>Formats pdf, png, jpg, jpg de 2 Mo maximum                                         | de Mon espace personnel de documents<br>visibles par le club<br>(taille maximum par document: 2Mo)<br>0 / 10 Mo d'espace famille utilisé                                                                 |
| Mon certificat médical et questionnaire<br>santé<br>Choisir un fichier Aucun fichier n'a été sélectionné<br>Formats pdf, png, jpg, jpg de 2 Mo maximum<br>Vous n'avez aucun certificat médical | de Mon espace personnel de documents<br>visibles par le club<br>(taille maximum par document: 2Mo)<br>0 / 10 Mo d'espace famille utilisé                                                                 |
| Mon certificat médical et questionnaire<br>santé<br>Choisir un fichier Aucun fichier n'a été sélectionné<br>Formats pdf, png, jpg, jpg de 2 Mo maximum<br>Vous n'avez aucun certificat médical | de<br>Mon espace personnel de documents<br>visibles par le club<br>(taille maximum par document: 2Mo)<br>0 / 10 Mo d'espace famille utilisé                                                              |
| Mon certificat médical et questionnaire<br>santé<br>Choisir un fichier Aucun fichier n'a été sélectionné<br>Formats pdf, png, jpg, jpg de 2 Mo maximum<br>Vous n'avez aucun certificat médical | de<br>Mon espace personnel de documents<br>visibles par le club<br>(taille maximum par document: 2Mo)<br>0 / 10 Mo d'espace famille utilisé                                                              |
| Mon certificat médical et questionnaire<br>santé<br>Choisir un fichier Aucun fichier n'a été sélectionné<br>Formats pdf, png, jpg, jpg de 2 Mo maximum<br>Yous n'avez aucun certificat médical | de<br>Mon espace personnel de documents<br>visibles par le club<br>(taille maximum par document: 2Mo)<br>0 / 10 Mo d'espace famille utilisé<br>Glisser ou cliquer dans la zone pour ajouter des fichiers |

Afin de valider le document « certificat médical » ou « questionnaire de santé », il faut ajouter les **dates d'émission et de validité.** 

<u>Pour le certificat médical</u> (pour inscription au HIIT et en cas de réponse **positive** au questionnaire de santé), merci d'indiquer les dates d'émission et de validité indiquées sur le document.

<u>Pour le questionnaire de santé</u>, merci d'indiquer des dates suivantes : date d'émission : 01 septembre 2024 date de validité : 31 juillet 2025

|   |               | Choisir un f   | ichier Form               | ulaire insior | adhérent.p | df   |   |
|---|---------------|----------------|---------------------------|---------------|------------|------|---|
|   | F             | ormats pdf, pn | ig, jpg, jpeg de .<br>Non | 2 Mo maximum  |            |      |   |
|   |               | 1              | ~                         | sept.         | ~          | 2023 | ~ |
| < | *             | Date de fin    | de validité               |               |            |      |   |
|   | $\rightarrow$ | 31             | ~                         | août          | ~          | 2024 | ~ |

L'attestation d'assurance est à déposer dans l'espace dédié (sous le questionnaire de santé), la photo peut être chargée dans l'espace personnel.

| Entrez le code postal                                                                                                    | AJOUTER UNE ENTREPRISE                                                                                                    |
|----------------------------------------------------------------------------------------------------|----------------------------------------------------------------------------------------------------|
| Ville de naissance                                                                                                    |                                                                                                    |
| Ville de naissance                                                                                                    |                                                                                                    |
| * Genre                                                                                                    |                                                                                                    |
| Masculin ~                                                                                                    |                                                                                                    |
| Nationalité                                                                                                    |                                                                                                    |
| FRANCF ~                                                                                                    | v                                                                                                    |
|                                                                                                    |                                                                                                    |
| Mon certificat médical et questionnaire de<br>santé<br>Choisir un fichier Aucun fichier n'a été sélectionné<br>Formats pdf, png, jpg, jpeg de 2 Mo maximum<br>Vous n'avez aucun certificat médical | Mon espace personnel de documents<br>visibles par le club<br>(taille maximum par document: 2Mo)<br>0 / 10 Mo d'espace famille utilisé                                                              |
| Mon certificat médical et questionnaire de<br>santé<br>Choisir un fichier Aucun fichier n'a été sélectionné<br>Formats pdf, png, jpg, jpeg de 2 Mo maximum<br>Vous n'avez aucun certificat médical | Mon espace personnel de documents<br>visibles par le club<br>(taille maximum par document: 2Mo)<br>0 / 10 Mo d'espace famille utilisé<br>Glisser ou cliquer dans la zone pour ajouter des fichiers |

### Pour finir, pensez à **sauvegarder**.

| Mon certificat médical et questionnaire de santé                                                                                            | Mon espace personnel de documents<br>visibles par le club                                                       |   |
|----------------------------------------------------------------------------------------------------|----------------------------------------------------------------------------------------------------|---|
| Choisir un fichier Aucun fichier n'a été sélectionné<br>Formats pdf, png, jpg, jpeg de 2 Mo maximum<br>Vous n'avez aucun certificat médical | (taille maximum par document: 2Mo)<br>0 / 10 Mo d'espace famille utilisé                                        |   |
|                                                                                                    | Glisser ou cliquer dans la zone pour ajouter des fichiers<br>(pdf, doc, odt, png, jpg, xls, csv, txt, zip, rar) |   |
|                                                                                                    |                                                                                                    | - |
| Mes différentes licences Aucune licence enregistrée.                                                                                        | > ANNULER > SAUVEGARDER                                                                                         |   |
|                                                                                                    |                                                                                                    |   |

Vous pouvez maintenant vous inscrire à l'un de nos cours:)

# **ETAPE 5 : SELECTIONNEZ VOTRE OU VOS ACTIVITES**

|                            | SA Eto                       | oiles Rou  | Iges   |                  |                 |                |                   | Bonjour Bruce WILLIS - | 📮 Panier |
|----------------------------|------------------------------|------------|--------|------------------|-----------------|----------------|-------------------|------------------------|----------|
| Accueil Inst               | criptions <del>-</del>       | Club -     |        |                  |                 |                |                   |                        |          |
| Cal<br>Modification<br>Act | lendrier<br>tivités annuelle | s          |        |                  |                 |                |                   |                        | ×        |
| /                          | ACCUEIL /                    | MON PROFIL | profil | Mes inscriptions | € Mes paiements | G Mot de passe | Contacter le club |                        |          |
|                            |                              | 0          |        |                  | Ma              | a Famille      | A JOUTER UNE F    | PERSONNE               |          |

#### puis

| Activité Danse                                     |    |
|----------------------------------------------------|----|
| Danse                                              |    |
|                                                    |    |
| Danse Hip-Hop                                      |    |
| FuZion Crew                                        |    |
| HIIT - renforcement musculaire ACTIVITES ANNUELLES |    |
| Red Star Crew                                      |    |
| Salean 2022/2024                                   | 20 |

# Choisissez le cours souhaité cliquez sur « Inscription ».

| _                                                                                                    |                                                                            |                                       |
|----------------------------------------------------------------------------------------------------|----------------------------------------------------------------------------|---------------------------------------|
| er par :                                                                                                    |                                                                            |                                       |
| ~                                                                                                    |                                                                            |                                       |
|                                                                                                    |                                                                            |                                       |
|                                                                                                    | ACTIVITÉS ANNUE                                                            | ELLES                                 |
|                                                                                                    | Saison 2023/2024                                                           |                                       |
|                                                                                                    |                                                                            |                                       |
| <b>m :</b> Danse<br>t <b>égorie:</b> Enfant de 6 ans ou n<br>Iardi                                                               | noins (en classe de MS, GS en maternelle ou en C<br>17h30 à 18h15          | P) - 2017 à 2019<br>Céram             |
| om : Danse<br>atégorie: Enfant de 6 ans ou n<br>Mardi<br>'éram : rue de Betschdorf - SOUFFLET                                    | noins (en classe de MS, GS en maternelle ou en C<br>17h30 à 18h15<br>IHEIM | P) - 2017 à 2019<br>Céram             |
| m : Danse<br>kégorie: Enfant de 6 ans ou n<br>ardi<br>arm : rue de Betschdorf - SOUFFLEP<br>place(s) disponible(s)<br>re #106747 | noins (en classe de MS, GS en maternelle ou en C<br>17h30 à 18h15          | P) - 2017 à 2019<br>Céram<br>555.00 € |

La page suivante s'affiche automatiquement.

Dans ce formulaire, il convient de remplir toutes les informations marquées d'une \* et d'indiquer le code Pass Sport (si vous en avez un).

| FORMULAIRE REQUIS |                                       |               |  |  |
|-------------------|---------------------------------------|---------------|--|--|
| MERCI DE COI      | MPLETER CE FORMULAIRE POUR POURSUIVRE | L'INSCRIPTION |  |  |
|                   | Renseignements complémentaires 🗸      |               |  |  |
|                   |                                       |               |  |  |

Avant la validation du panier, pensez à cocher la case de réduction <u>(valable</u><u>seulement une fois par personne/par code</u>). La déduction se fait automatiquement sur le montant total.

| चo Service(s) optionnel(s)          |          |  |  |  |  |  |
|-------------------------------------|----------|--|--|--|--|--|
| □ J'ai un code Pass Sport 2024/2025 | -50.00 € |  |  |  |  |  |
|                                     |          |  |  |  |  |  |
| Ajouter une Inscription             |          |  |  |  |  |  |
| + Inscrire un membre de la famille  |          |  |  |  |  |  |

Pour ajouter plusieurs inscriptions, renouvelez l'étape 5.

# La question du code du Pass Sport reviendra à chaque nouvelle inscription.

Cliquez simplement sur <u>Valider, sans rien noter dans la case.</u>

### **ETAPE 6 : CHOISISSEZ VOTRE MODE DE PAIEMENT**

Si vous souhaitez faire une ou deux séances d'essai, cliquez sur « Autres paiements ».

Pour régler votre inscription, il vous est possible de payer

- par **espèces** (cliquez sur « Autres paiements » et réglez lors du prochain cours)
- par **CB** en ligne. Choisissez ensuite un mode de paiement :
  - CB 1 fois

- CB 3 fois (le paiement sera étalé automatiquement sur 3 fois (1<sup>er</sup> prélèvement de suite, 2ème prélèvement 1 mois après, 3ème prélèvement 2 mois après))

- Pass Sport et CB (**si vous disposez d'un code Pass Sport, merci de déposer la photo de votre document dans votre espace personnel et d'indiquer votre code dans le formulaire RENSEIGNEMENTS COMPLEMENTAIRES**)

Le montant restant est à payer par CB en ligne.

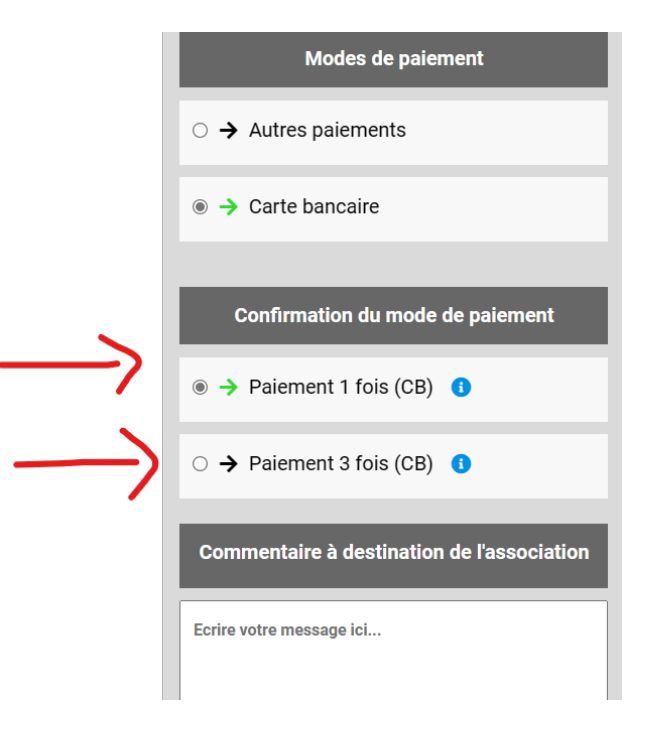

#### Puis validez le paiement.

Si vous choisissez le paiement en espèces, vous aurez un mail de paiement en attente. Nous validerons le panier définitivement dès réception du règlement.

# Inscription(s) en attente de paiement :

<section-header><section-header><section-header><text><text><text><text>

Une fois la totalité de la somme réglée, vous aurez un mail confirmant votre préinscription. Nous la validerons dans les délais les plus rapides.

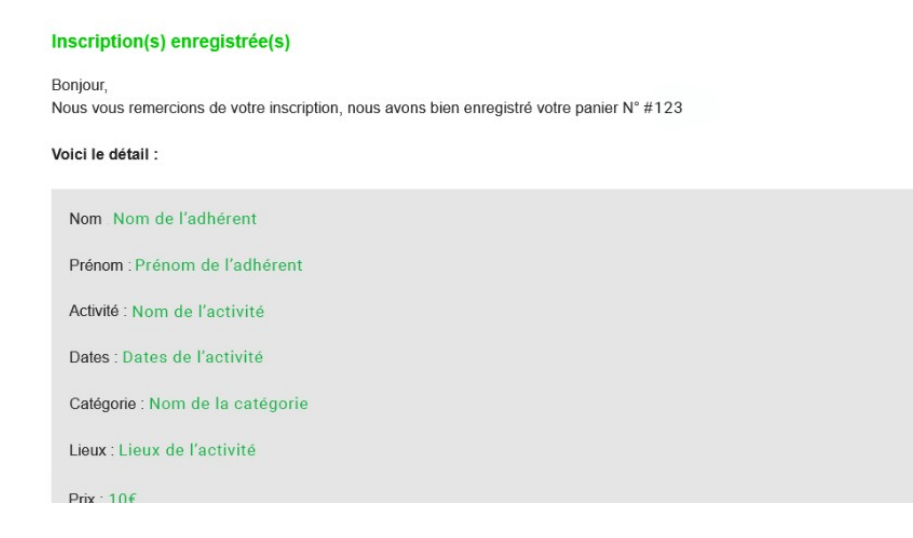